## **EPAF - How to Remove a Proxy**

1. Log in to my.acu.edu and click on the Employee tab or link

| Home Mail Calendar Drive Sites                         | <u>Files</u> Banner                                            | kcl99a@acu.edu   <u>Sign Out</u>        |
|--------------------------------------------------------|----------------------------------------------------------------|-----------------------------------------|
| mvACU                                                  | ACU People 💽 Search                                            |                                         |
|                                                        |                                                                |                                         |
|                                                        |                                                                |                                         |
| Student Services & Financial Aid                       | Employee Personal Information Finance                          |                                         |
| Search Go                                              | K                                                              | SITE MAP HELP EXIT                      |
| Main Menu                                              |                                                                |                                         |
|                                                        |                                                                |                                         |
| Welcome, Katie C. Longley, to                          | Banner Web! Last web access on Oct 17, 2013 a                  | t 08:13 am                              |
| Student & Financial Aid                                | and Financial Aid                                              |                                         |
| Employee                                               | and a balance and the WD and Wd data                           |                                         |
| Personal Information                                   | orjob data, paystubs, W2 and,W4 data.                          |                                         |
| View or update addresses, contact info<br>Finance Menu | rmation or marital status; review name or social security numb | er change information; Change your PIN. |
| RELEASE: 8.5.1                                         |                                                                |                                         |
|                                                        |                                                                |                                         |
|                                                        |                                                                |                                         |
| 2. Click on EPA                                        | F Main Menu                                                    |                                         |
|                                                        |                                                                |                                         |
| Home Mail Calendar Drive Sites                         | Files Banner                                                   | kcl99a@acu.edu   <u>Sign Ou</u>         |
|                                                        |                                                                |                                         |
| <i>my</i> ACU —                                        | ACU People 💌 Search                                            |                                         |
| •                                                      |                                                                |                                         |
|                                                        |                                                                |                                         |
| Student Services & Financial Aid                       | Employee Personal Information Finance                          |                                         |
| Search Go                                              |                                                                |                                         |
|                                                        |                                                                | KEIGINA IO MENAO SITE MAPE TICCPE EXT   |
| Employee                                               |                                                                |                                         |
|                                                        |                                                                |                                         |
| Time Sheet for Nonexempt an<br>Enter Hours Worked      | d Student Employees                                            |                                         |
| Leave Report for Exempt Emp                            | loyees                                                         |                                         |
| Benefits and Deductions                                |                                                                |                                         |
| Pay Information                                        | srmation; Optional deductions.                                 |                                         |
| Direct deposit allocation, earnings and<br>Tax Forms   | deductions history, or pay stubs.                              |                                         |
| W4 information, or W2 Form.                            |                                                                |                                         |
| Leave Balances                                         |                                                                |                                         |
| ACU Police                                             |                                                                |                                         |
| Order parking permit, view citations, a                |                                                                |                                         |
| Request Time Off                                       | ppeal citations                                                |                                         |
| Request Time Off<br>EPAF Main Menu                     | ppeal citations                                                |                                         |

3. Click on the EPAF Proxy Records Link

| Home Mail Calendar Drive Sites Files Banner                            |                                            | kcl99a@acu.edu   <u>Sign Ou</u> |
|------------------------------------------------------------------------|--------------------------------------------|---------------------------------|
|                                                                        |                                            |                                 |
| Student Services & Financial Aid Employee Personal Information Finance |                                            |                                 |
| Search Go                                                              | RETURN TO EMPLOYEE MENU SITE MAP HELP EXIT |                                 |
| Electronic Personnel Action Form                                       |                                            |                                 |
| EPAF Approver Summary                                                  |                                            |                                 |
| EPAF Originator Summary<br>New EPAF                                    |                                            |                                 |
| EPAF Proxy Records                                                     |                                            |                                 |
| Act as a Proxy                                                         |                                            |                                 |
| RELEASE, 0.3                                                           |                                            |                                 |

4. Select from the drop down box the role that you wish to remove the proxy from and select the Go button

| Home Mail Calendar Drive Sites Files Banner                                                                  | kcl99a@acu.edu   <u>Sign Out</u>             |  |  |  |  |
|----------------------------------------------------------------------------------------------------|----------------------------------------------|--|--|--|--|
| ACU People Search                                                                                            |                                              |  |  |  |  |
| Student Services & Financial Aid Employee Personal Information Finance                                       |                                              |  |  |  |  |
| Search Go                                                                                                    | RETURN TO EMPLOYEE MENU SITE MAP HELP EXIT   |  |  |  |  |
| EPAF Proxy Records                                                                                           |                                              |  |  |  |  |
| Approval Level: 1st Approver-Level 4 or Higher, APPR1 💽 🗔                                                    |                                              |  |  |  |  |
| 1st Approver-Level 4 or Higher, APPR1<br>2nd Approver-Level 3 or Higher, APPR2<br>FYT-Level 2 or Higher, FY1 | EPAF Approver Summary<br>Return to EPAF Menu |  |  |  |  |
| RELEASE: 8.5 Payroll, APPLY<br>Superuser, SUPUSR                                                             |                                              |  |  |  |  |

5. Another drop down box will appear with a list of individuals who are assigned as proxy for that role. Select the name of the individual you wish to remove proxy from, check the Remove box, and then the save button

| MVACU ACU People  Gearch                                               |                                            |  |  |  |  |
|------------------------------------------------------------------------|--------------------------------------------|--|--|--|--|
| ý                                                                      |                                            |  |  |  |  |
| Student Services & Financial Aid Employee Personal Information Finance |                                            |  |  |  |  |
| Search Go                                                              | RETURN TO EMPLOYEE MENU SITE MAP HELP EXIT |  |  |  |  |
| EPAF Proxy Records                                                     |                                            |  |  |  |  |
| Approval Level: Payroll, APPLY 💽 Go                                    |                                            |  |  |  |  |
| Name Remove Add                                                        |                                            |  |  |  |  |
| Greenawalt, Jimmie L. (GREENAWALTJ)                                    |                                            |  |  |  |  |
| Seidensticker, Donna E. (DES06A)                                       |                                            |  |  |  |  |
| Not Selected                                                           |                                            |  |  |  |  |
| Save                                                                   |                                            |  |  |  |  |
|                                                                        | EPAF Approver Summary                      |  |  |  |  |
|                                                                        | Return to EPAF Menu                        |  |  |  |  |
| RELEASE: 8.5                                                           |                                            |  |  |  |  |

The person assigned proxy will no longer have access to approve ePAFs on your behalf. We recommend you review this no less frequently than annually.